# DMA 2980 Dynamic Mechanical Analyzer

Prepared by

Sujan E. Bin Wadud and Russell R. Ulbrich, TA Instruments, Inc.

# Time-Temperature Superposition Tutorial For Advantage Software

| ΑE  | Brief Introduction to Time-Temperature Superposition Principle                                                                                                    | 1                        |
|-----|----------------------------------------------------------------------------------------------------|--------------------------|
| Pro | bgramming a TTS Experiment on the DMA<br>Test Parameters<br>Creating the Frequency Table                                                                                                    | 2<br>2<br>5              |
| Vie | ewing and Shifting Data<br>Viewing Data in Universal Analysis NT<br>Converting DMA 2980 Data File to TTS Format<br>Shifting the TTS Data<br>Analysis using WLF/Arrhenius Models<br>Generating the Master Curve. | 6<br>6<br>10<br>15<br>18 |
| Re  | ferences                                                                                                    | 19                       |

# A Brief Introduction to Time-Temperature Superposition Principle

The linear viscoelastic properties of polymers are dependent on both time and temperature. A thorough description of the theories behind the inter-relationship of time and temperature is beyond the scope of this tutorial. In general, however, the relaxation process of a polymer at a particular temperature will be enhanced at elevated temperatures, i.e. the relaxation times will be *shorter* at any *higher* temperature. In essence, the time-temperature superposition principle assumes that by changing the temperature, the complete relaxation spectrum is affected by the same degree. Hence, increasing the temperature shortens *all* relaxation times by the same factor. There are some empirical relationships that deal with the dependence of the enhancement or slowing down of the relaxation processes on the change in temperature. One should note that not all materials obey the time-temperature superposition principle. The polymers that do obey are referred to as thermorheologically *simple* materials.

Usually, rheological measurements are made such that either the temperature or the frequency/time is held constant while the other parameter is varied. In the case of oscillation experiments in which the temperature is held constant and the frequency or time is varied, the data spans over a two to four decade range in frequency/time. By repeating such tests over a number of temperatures, one obtains a set of isothermal dependencies of, say, storage modulus (E') or loss modulus (E'') in shear versus frequency,  $\omega$ . If the material is thermo-rheologically simple, then one can shift any of the linear viscoelastic parameters, e.g. E', E'', J', J'',  $\eta$ ',  $\eta$ '', or G(t), J(t), etc., along the time/frequency axis such that they are superimposed on one another to generate a master curve at a particular temperature.

So, time-temperature superposition (TTS) makes it possible to characterize the viscoelastic properties of materials at various temperatures over an experimentally convenient time or frequency range. The curve shifting procedure creates a master curve that represents the time response of a material over a wide range of times/frequencies at a particular reference temperature. TTS can be used to obtain master curves from creep, stress relaxation and oscillations experiments. This tutorial highlights the use of TTS for data obtained from oscillatory experiments in tension.

Programming a TTS Experiment on the DMA 2980

It is necessary to ascertain what one would like to accomplish using TTS. Usually, the material under consideration will have a use temperature (or a range thereof), and an understanding of its properties at different time scales at this temperature is desired. A reference temperature,  $T_r$ , is selected based on the use temperature and the data at other temperatures is shifted to this reference temperature. To obtain information at higher frequencies or shorter times, frequency scans (stress relaxation or creep) should be performed at temperatures lower than  $T_r$ . To obtain information at lower frequencies or longer times, frequency scans have to be performed at temperatures higher than  $T_r$ . For example, to get a description of PET for room temperature application over very long time scales, one should perform frequency sweeps within the temperature range of, say, 25°C to 200°C, and then pick 25°C as the reference temperature.

A good starting point is to perform a temperature scan of the material at a single frequency to get an idea of the modulus-temperature and transition behavior. This provides a basis for the temperature range to be covered on the DMA 2980 relative to the reference temperature.

## **Test Parameters**

To run any TTS experiment with the Thermal Advantage NT software, first the clamp type and the program mode must be selected. This is done by either clicking on or going to

#### Experimental \_ Mode...

One may select any one of the following modes for experimentation for TTS and then click OK :

- DMA Multi-Frequency
- DMA Creep
- DMA Stress Relaxation

The film tension clamp has been selected in this example.

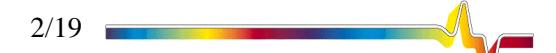

**Fig. 1.** Screen capture of the Mode selection window in Thermal Advantage NT.

| <b>Mode Parameter</b>                                                                                                    | s for 2980 DMA ( 1)                                             | ? ×  |
|----------------------------------------------------------------------------------------------------|-----------------------------------------------------------------|------|
| Mode Selection                                                                                                    | DMA Multi-Frequency                                             | -    |
| Clamp Selection                                                                                                    | DMA Multi-Frequency<br>DMA Multi-Strain<br>DMA Creep            |      |
| Signals saved                                                                                                    | DMA Stress Relaxation<br>DMA Controlled Force<br>DMA Iso-Strain |      |
| Time (min)<br>Temperature (°C)<br>Storage Modulus (M<br>Loss Modulus (MPa)<br>Tan Delta<br>Frequency (Hz)<br>Amplitude (µm)<br>Stress (MPa)<br>Strain (%)<br>Position (mm)<br>Sample Stiffness (N/<br>Temp Set Point (°C)<br>Heater Power (W)<br>GCA Pressure (psig) | Pa)                                                             |      |
| Οκ                                                                                                    | Cancel He                                                       | In 1 |

There are procedure templates for TTS experiments in the Thermal Advantage software. Based on the mode selected, one should select the appropriate procedure on the Summary page, as shown below:

| Summary Procedur     | e Notes                                                                                                    |                     |
|----------------------|----------------------------------------------------------------------------------------------------|---------------------|
| - Sample Information | on                                                                                                    |                     |
| Sample Name          | TTS Demo                                                                                                    |                     |
| Comments             | -<br>Oscillation                                                                                                    |                     |
| Data File            | C:\TA\Data\Demo.001                                                                                                    |                     |
|                      | <none></none>                                                                                                    |                     |
| Australia Massa      |                                                                                                    |                     |
| Analysis Macro       |                                                                                                    |                     |
| Clamp / Sample -     |                                                                                                    |                     |
| Clamp                | Tension: Film                                                                                                    |                     |
| Sample Shape         | Rectangular (Length, Width, Thickness)                                                                                                    | <b>_</b>            |
| Dimensions:          | 10.000 mm 5.500 mm 1.000                                                                                                    | mm                  |
|                      |                                                                                                    |                     |
| Run                  | Isothermal Temperature / Frequency Sweep<br>Temperature Ramp / Frequency Sweep<br>Temperature Ramp / Single Frequency<br>Temperature Step / Frequency Sweep<br>Custom |                     |
|                      | Procedure<br>Mode DMA Creep - Tension: Film<br>Test Creep TTS<br>Creep<br>Creep TTS                                                                                   |                     |
| Ru                   |                                                                                                    | Help                |
| $\setminus$          | Procedure<br>Mode DMA Stress Relaxat                                                                                                    | ion - Tension: Film |
| ```                  | Test Stress Relaxation T                                                                                                    | TS 🔳 🖪 🖬            |
| After selecting      | g the T Run 1 Custom                                                                                                    | TS Help             |

3/19

Fig. 2. Screen capture of the Mode selection window in Thermal Advantage NT. Now, the user has to enter the test parameters in the Procedure page, which is shown below in Fig. 3. Since TTS relies on linear viscoelastic information, it is important to select an amplitude such that the deformation is in the linear regime. A good rule of thumb is that polymeric solids are linear up to 0.1% strain (or 0.001strain units). A strain lower than 0.1% is preferable<sup>†</sup>. To calculate the amplitude that translates to the required strain, please refer to Chapter 6 of the DMA 2980 **Operators Manual**.

| Fig. 3. Screen capture | Summary Procedure Not                                                                                                    | es                    |             |  |  |  |  |  |
|------------------------|----------------------------------------------------------------------------------------------------|-----------------------|-------------|--|--|--|--|--|
| in Thermal Advantage   | Procedure Information -                                                                                                    | Procedure Information |             |  |  |  |  |  |
| NT.                    | Test Temperature Step / Frequency Sweep                                                                                                 |                       |             |  |  |  |  |  |
|                        | Notes Material is held isothermally and the response to an oscillatory deformation (amplitude) at multiple frequencies is measured. The |                       |             |  |  |  |  |  |
|                        | Method                                                                                                    |                       |             |  |  |  |  |  |
|                        | Amplitude:                                                                                                    | 15.0                  | μm Advanced |  |  |  |  |  |
|                        | Preload force:                                                                                                    | 0.010                 | N Post Test |  |  |  |  |  |
|                        | Force track                                                                                                    | 125.0                 | %           |  |  |  |  |  |
|                        | Start temperature:                                                                                                    | -100.00               | <b>1</b> °C |  |  |  |  |  |
|                        | Final temperature:                                                                                                    | 150.00                | _*C         |  |  |  |  |  |
|                        | Temperature increment:                                                                                                    | 5.00                  | _*c         |  |  |  |  |  |
|                        | Isothermal soak time                                                                                                    | 5.00                  | min         |  |  |  |  |  |
|                        |                                                                                                    |                       |             |  |  |  |  |  |
|                        | Method / Frequency Ta                                                                                                    | ible /                |             |  |  |  |  |  |
|                        | Run 1 App                                                                                                    | end Run Apply         | Undo Help   |  |  |  |  |  |

Next, enter values in the fields for Start temperature, which is usually the lowest temperature, and the Final temperature, i.e., the highest temperature to run the frequency sweeps/creep/stress relaxation. A Temperature increment of 5°C is usually a well-sized step to get good overlapping in the various frequency scans. Refer to the "DMA 2980 Getting Started Guide" for preload force and force track information, if needed. For most materials and sample dimensions, an Isothermal soak time of 5 minutes is usually enough for homogeneous temperature distribution within the sample. When all the parameters have been entered, click on Apply again.

Clicking on Advanced... in the procedure page brings up the following window:

| <b>Fig. 4</b> . Screen capture                                           | Advanced 2980 DMA ( 1)  |    |        |              |  |  |  |  |
|--------------------------------------------------------------------------|-------------------------|----|--------|--------------|--|--|--|--|
| window. The data<br>sampling interval<br>should be set to 2.0<br>sec/pt. | Data sampling interval: | 20 | sec/pt | OK<br>Cancel |  |  |  |  |
|                                                                          |                         |    |        | <u>H</u> elp |  |  |  |  |

The data sampling interval should be set to 2 sec/pt for TTS experiments.

<sup>&</sup>lt;sup>†</sup> For a detailed discussion of the linear viscoelastic region, see DMA 2980 Getting Started Guide.

TA062

Again, on the procedure page, the post-test conditions can be set by clicking on Post Test... which brings up the following window:

| Auto end on modulus         |        |                  | Ĩ    | OK     |
|-----------------------------|--------|------------------|------|--------|
| Below                       | 0.000  | MPa              | 2    |        |
| Above                       | 0.000  | MPa              | 1    | Cancel |
| Return to temperature range | 25.00  | to 30.00         | - D* | Help   |
| Furnace:                    | C Open | Closed           |      |        |
| Clamp:                      | O Up   | • Float • C Lock |      |        |
| 🔽 GCA Autofill              |        | ►                |      |        |

These parameters control the state of the DMA 2980 after the experiment has concluded. To bring the system back to room temperature after the test is completed, enter the appropriate values in Return to temperature range fields as shown above. One may choose to keep the furnace open or closed after the experiment by selecting the appropriate radio button, as shown above. It should be noted that while the oven is closed, the instrument tries to maintain the range of temperatures. This could lead to unnecassary loss of cooling liquid. To allow the relaxation of any stresses that may be built up in the sample during the rapid cooldown, the clamp may be left in Float mode. When repeating a number of tests one after another, check the GCA Autofill box for convenience.

## **Creating the Frequency Table**

The set of frequency values at which the material will be tested must be evenly spaced over a log scale because viscoelastic data is interpreted on a log-log scale. Also, individual sweeps have to be performed with a wide enough range in frequencies so that there is ample overlap between the sweep data at different temperatures. Usually, a 3 decade span between the lowest and the highest frequencies and a temperature increment of 5°C will lead to sufficient overlap in the data. Press the "Frequency Table" tab on the procedure screen to get to the following screen:

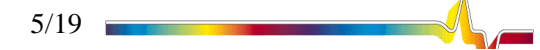

of the Post Test settings window. The data sampling interval should be set to 2.0 sec/pt.

Fig. 5. Screen capture

Fig. 6. Screen capture of Frequency Table. Select the Log radio button and enter the temperature range and the points per decade such that the total number of frequencies is less than 28.

| Summary F   | Procedure Notes                                                                                                    |  |  |  |  |  |  |
|-------------|----------------------------------------------------------------------------------------------------|--|--|--|--|--|--|
| ☐ Procedure | - Procedure Information                                                                                                    |  |  |  |  |  |  |
| Test        | Temperature Step / Frequency Sweep                                                                                                |  |  |  |  |  |  |
| Notes       | Material is held isothermally and the response to an oscillatory deformation (amplitude) at multiple frequencies is measured. The |  |  |  |  |  |  |
| Frequency   |                                                                                                    |  |  |  |  |  |  |
| O Sing      | gle 💿 Log 🔿 Linear                                                                                                    |  |  |  |  |  |  |
| Frequer     | ncy 100.000 to 0.100 Hz                                                                                                    |  |  |  |  |  |  |
| Points F    | Per Decade 5                                                                                                    |  |  |  |  |  |  |
| Entry       | Value A Refresh <u>I</u> able                                                                                                    |  |  |  |  |  |  |
| 1           | 100.                                                                                                    |  |  |  |  |  |  |
| 2           | 63.0                                                                                                    |  |  |  |  |  |  |
| 3           | 39.8                                                                                                    |  |  |  |  |  |  |
| 4           | 25.0                                                                                                    |  |  |  |  |  |  |
| 5           | 15.8                                                                                                    |  |  |  |  |  |  |
| 6           | <u>6</u> 10.0 ▼                                                                                                    |  |  |  |  |  |  |
| \Method \   | Method A Frequency Table /                                                                                                    |  |  |  |  |  |  |
| Run 1       | Append Run Apply Undo Help                                                                                                    |  |  |  |  |  |  |

Select the Log radio button and enter the frequency range. A frequency range of 100 to 0.1 Hz is adequate for any TTS experiment. Gathering data at frequencies below 0.1 Hz will greatly lengthen the time of the experiment. For the field for Points Per Decade field, a value of **5** is standard for most applications. In this example, three decades of frequencies are programmed (100 to 10, 10 to 1 and 1 to 0.1 Hz) at 5 points per decade. These parameters will yield 15 points in each frequency sweep. When selecting the frequency range and points per decade parameters, values must be chosen such that the total number of frequencies to be scanned does not exceed **28**. One can also enter a discrete set of frequencies.

1

The lower the frequency, the longer are the times required for measurement. Hence, the total duration of the test will be dominated by the time taken to measure low frequency values. For this reason, it is recommended that the range of frequencies be programmed starting with the highest frequency and decreased to end with the lowest one.

#### Viewing and Shifting Data

This section deals with viewing multiplexed data generated by the DMA 2980 using Universal Analysis NT and shifting the data using the TTS Data Package. The example that follows uses a demonstration file that comes with Universal Analysis NT, called Dma-pet.001 in the C:\TA\data\DMA directory.

## Viewing Data in Universal Analysis NT

The raw data are typically viewed as frequency scans at different temperatures or as temperature scans at different frequencies using Universal Analysis NT. Examples of both scenarios are shown here. Once the file C:\TA\Data\DMA\Dma-pet.001 has been selected, the following window enables one to select the signals

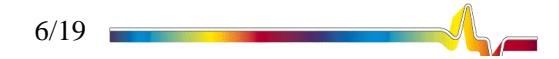

#### and their axes.

**Fig. 7.** Screen capture of the opening of a data file in Universal Analysis NT.

| Data File Inf      | ormation                                       | ×                   |
|--------------------|------------------------------------------------|---------------------|
| File:<br>Name:     | C:\TA\Data\DMA\Dma-pet.001                     | <u>S</u> ignals     |
| Date:              | 25-Feb-97 14:01                                | <u>U</u> nits       |
| Module typ         | 8                                              | Instr Params        |
| DMA Mul            | ii-Frequency - Tension: Film                   | <u>D</u> ata Limits |
| Parameters         |                                                |                     |
| Sample:            | PET Tape Demonstration Sample                  |                     |
| Size:              | 19.8650 × 6.4200 × 0.0750 mm                   |                     |
| Operator:          | Apps. Lab                                      |                     |
| Method:            | step-iso frequency sweeps                      |                     |
| Comment            | 20 μm (0.1% strain) amplitude, 125% autostrain |                     |
|                    |                                                |                     |
| << <u>P</u> reviou | s OK Bestore Same As Cancel                    | <u>H</u> elp        |

Click on <u>Signals...</u> to bring up the following window and select the signals that need to be assigned to the different axes.

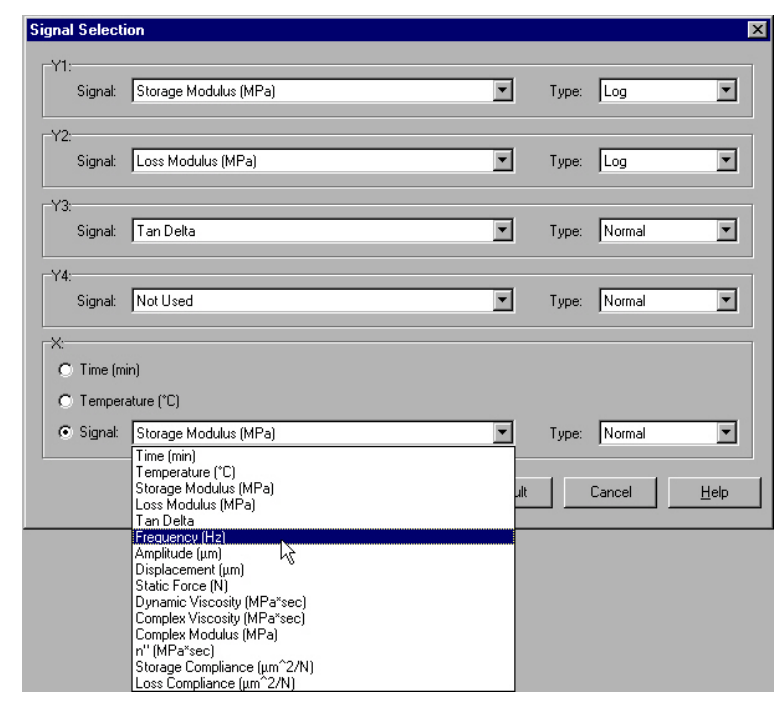

Selecting Frequency as the X signal brings up the following screen (Fig. 8). Figure 9 shows the scenario in which temperature is plotted on the X axis.

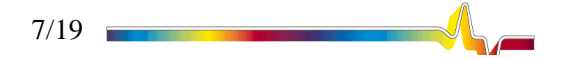

Fig. 8. Assigning signals to different axes in Universal Advantage NT. Fig. 9. Screen capture of Dma-pet.001 viewed with Universal Analysis NT. Frequency scans at different temperatures (25°C to 160°C).

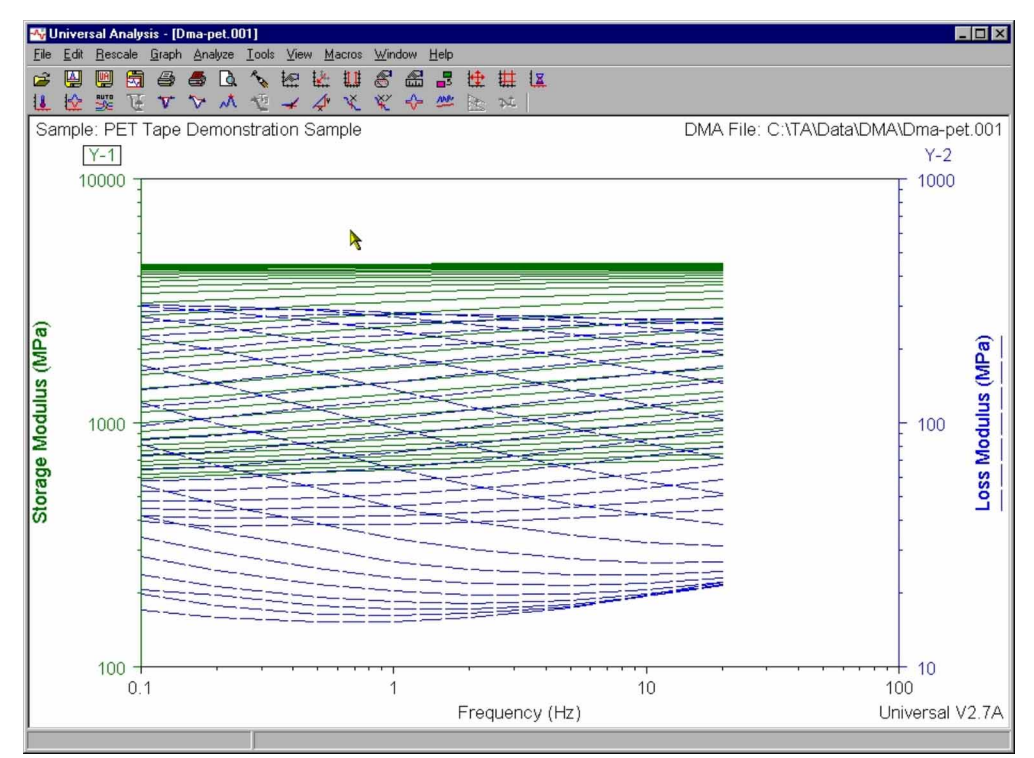

Fig. 10. Screen capture of Dmapet.001 viewed with Universal Analysis NT. Temperature scans at different frequencies (0.1 Hz to 20 Hz).

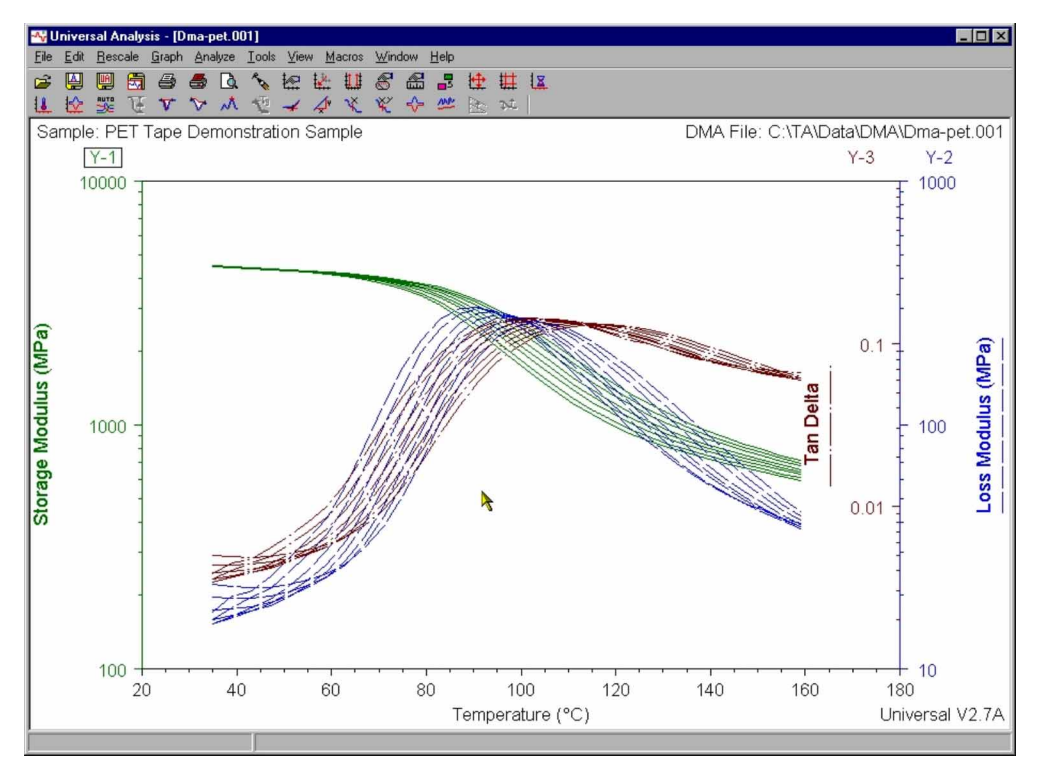

## Converting the DMA 2980 Data File to TTS Format

Once the data are plotted as shown above, the file has to be exported in text format prior to shifting. To convert the file to the required text format, select the following from the file menu:

File \_ Export Data File \_TTS Signals

8/19

This is shown in the illustration below:

Fig. 11. Screen capture of exporting the TTS Signals from Univeral Analysis NT.

| 📲 Univers                                                    | sal Analy                                              | sis - [D      | ma-pet.O                           | 01]                            |                                  |     |         |                                                                                                    |          |        |          |         |   |     |
|--------------------------------------------------------------|--------------------------------------------------------|---------------|------------------------------------|--------------------------------|----------------------------------|-----|---------|----------------------------------------------------------------------------------------------------|----------|--------|----------|---------|---|-----|
| <u>File</u> <u>E</u> dit                                     | <u>R</u> escale                                        | <u>G</u> raph | Analyze                            | Tools                          | ⊻iew                             | M   | acros   | Win                                                                                                    | wob      | Help   |          |         |   |     |
| <u>O</u> pen<br><u>R</u> eopen<br><u>C</u> lose              |                                                        | Ctrl+O        | •                                  | to the                         | ₩<br>¥                           |     | tt<br>X | S<br>X                                                                                                    | <b>₩</b> | ₩<br>• | <b>₩</b> | ₩<br>24 | I |     |
| Close All                                                    |                                                        |               | emor                               | istrat                         | ion S                            | Sam | iple    |                                                                                                    |          |        |          |         |   |     |
| Re <u>m</u> ove<br><u>S</u> ave Ana<br>Save Ses<br>Edit Para | Analysis<br>alysis<br>ssio <u>n</u><br>m <u>B</u> lock | Ctrl+S        | -                                  |                                |                                  |     |         |                                                                                                    |          |        |          |         |   |     |
| Op <u>t</u> ions<br><u>E</u> xport Plo                       | ot                                                     |               |                                    |                                |                                  |     |         |                                                                                                    |          |        |          |         |   |     |
| Export Da                                                    | ata File                                               |               | ▶ <u>I</u> TS                      | Signals                        | i                                |     |         | Statement of the local division of the local division of the local | -        | -      |          |         |   |     |
| <u>P</u> rint<br>Print Set <u>u</u><br>Print Pre <u>v</u>    | Įp                                                     | Ctrl+P        | Eile S<br><u>P</u> lot S<br>File a | iignals<br>Signals<br>Ind Plol | Only<br>Only<br>: <u>S</u> ignal | S   |         |                                                                                                    |          |        |          |         |   |     |
| E <u>x</u> it                                                | 12.<br>                                                |               |                                    |                                |                                  |     |         |                                                                                                    |          | 11     | 1        | (A)     |   | 111 |
| snin                                                         |                                                        |               | 10                                 |                                |                                  |     |         |                                                                                                    | 1        | ill    | M        |         |   |     |

This will bring up the the window shown below in Fig. 8. All the signals are selected by default. Upon selecting the output signals to be exported, click on  $\boxed{\text{Einish}}$ .

| Dutput signais:                                                                                                    | File parameters:                                                                                                    |  |  |
|----------------------------------------------------------------------------------------------------|----------------------------------------------------------------------------------------------------|--|--|
| <ul> <li>✓ [File] Storage Modulus (MPa)</li> <li>✓ [File] Loss Modulus (MPa)</li> <li>✓ [File] Tan Delta</li> <li>✓ [File] Frequency (Hz)</li> <li>✓ [File] Amplitude (µm)</li> <li>✓ [File] Displacement (µm)</li> <li>✓ [File] Static Force (N)</li> </ul> | <ul> <li>Module Type: DMA</li> <li>Run Date: 25-Feb-1997 14:01</li> <li>Sample: PET Tape Demonstration</li> <li>Sample</li> <li>Size: 19.8650 x 6.4200 x 0.0750 mm</li> <li>Operator: Apps. Lab</li> <li>Method: step-iso frequency sweeps</li> <li>Comment: 20 μm (0.1% strain) amplitude</li> <li>125% autostrain</li> </ul> |  |  |
| Contraction of Contract                                                                                                    |                                                                                                    |  |  |
| Output format:                                                                                                    | Options:                                                                                                    |  |  |
| Output format:<br>C Binary data file<br>C ASCII data file                                                                                                    | Options:<br>No garameter block<br>No data breaks or flags                                                                                                    |  |  |

This brings up the following window, in which, a new filename may be entered. The program automatically assigns a ".txt" extention to the filename.

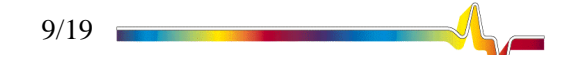

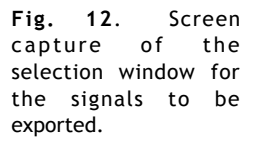

| Fig. 13. Exporting the<br>TTS Signals from<br>Univeral Analysis NT. | Export Data File                                                      |                                                                         | - 🗈 🔺                                                       | ? ×  |
|---------------------------------------------------------------------|-----------------------------------------------------------------------|-------------------------------------------------------------------------|-------------------------------------------------------------|------|
|                                                                     | Advantage<br>Aet<br>Arizona<br>Basf<br>bausch and Laumb<br>bfgoodrich | Cal tests<br>Carlisle<br>Chaney<br>Cooper tire<br>Demo files<br>Excello | exxon<br>heatrate2<br>kevin<br>Louis Job<br>New Fold<br>Nrl | er   |
|                                                                     | File <u>n</u> ame: Dma-pet.tx<br>Save as <u>type</u> : Any File (*.   | [<br>*]                                                                 |                                                             | Save |

When the desired name has been entered in the File name field, click on <u>S</u>ave

## Shifting the TTS Data

🖹 Start

Start the TTS Data Analysis package. This is found in the Windows® Start menu as shown below:

Programs \_ TA Thermal Advantage \_ TTS Data Analysis

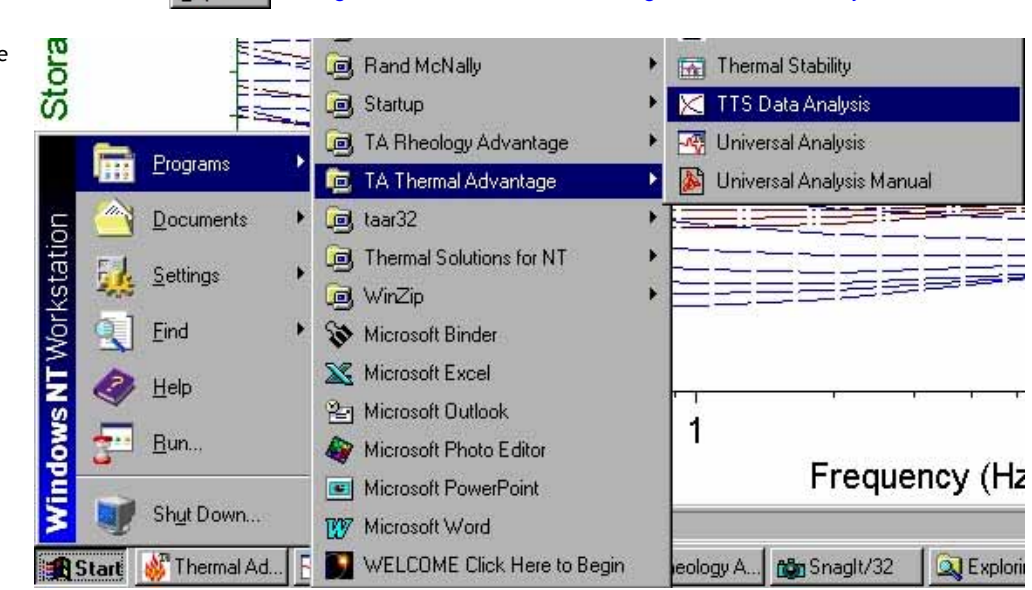

Once TTS Data Analysis is running, open the text file that was created using Universal Analysis using

File \_ Open

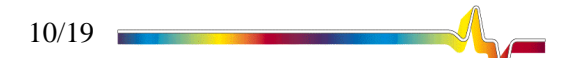

Fig. 14. Starting the Data Analysis software.

**Fig. 15**. Opening the TTS signals text file.

| Open                                                                                     |                                                                                                    | ? ×                                                                                                    |
|------------------------------------------------------------------------------------------|----------------------------------------------------------------------------------------------------|----------------------------------------------------------------------------------------------------|
| Look jn: 🔁 Dma                                                                           | •                                                                                                    | 🖻 💣 🔳                                                                                                    |
| Times Fiber<br>Uptmor<br>ver15c<br>22699lw.sav<br>3030199alw.sav<br>3070799 polycarb.001 | <ul> <li>070799 polycarb.002</li> <li>074-051899.sav</li> <li>caltests</li> <li>data.001</li> <li>Data.002</li> <li>Data.003</li> </ul> | Data.004     Dma08.001     DMAabs.001     DMA-bs.001     Dma-pc.001     Dma-pct.001     Dma-pet.001     Dma-pet.txt |
| File name:     Dma-pet.txt       Files of type:     All Files (*.*)                      |                                                                                                    | ▶<br><u> ①</u> pen<br>Cancel                                                                                        |

Plot the graph by clicking on the "To New Graph" 😾 button, or by the following:

Right Click on the file \_ To New Graph

This is shown below:

Fig. 16. Right-click on the file Dma-pet.txt and select "To New Graph" to plot the graph.

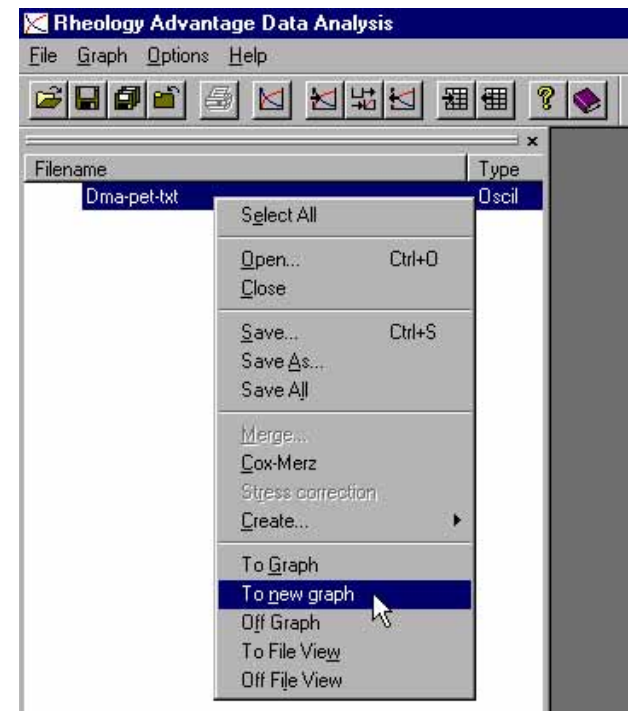

If the data are generated by the DMA 2980 using tension, compression, or bending clamps, then the moduli will be donoted by the letter "E". If the data are generated using the shear sandwich clamp, then the moduli are denoted by the letter "G". *Data Analysis* must be set up for the correct type of modulus to be shifted. This is done by the following steps:

Graph \_ Miscellaneous

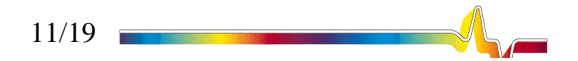

| Fig. 17.               | Changi    | ng the |  |  |
|------------------------|-----------|--------|--|--|
| modulus                | s type i  | n TTS  |  |  |
| Data An                | alysis. C | hange  |  |  |
| the m                  | odulus    | type   |  |  |
| (Oscilla               | ition la  | abels) |  |  |
| using t                | he pull   | -down  |  |  |
| selector at the bottom |           |        |  |  |
| of t                   | he C      | Graph  |  |  |
| Miscellaneous window.  |           |        |  |  |

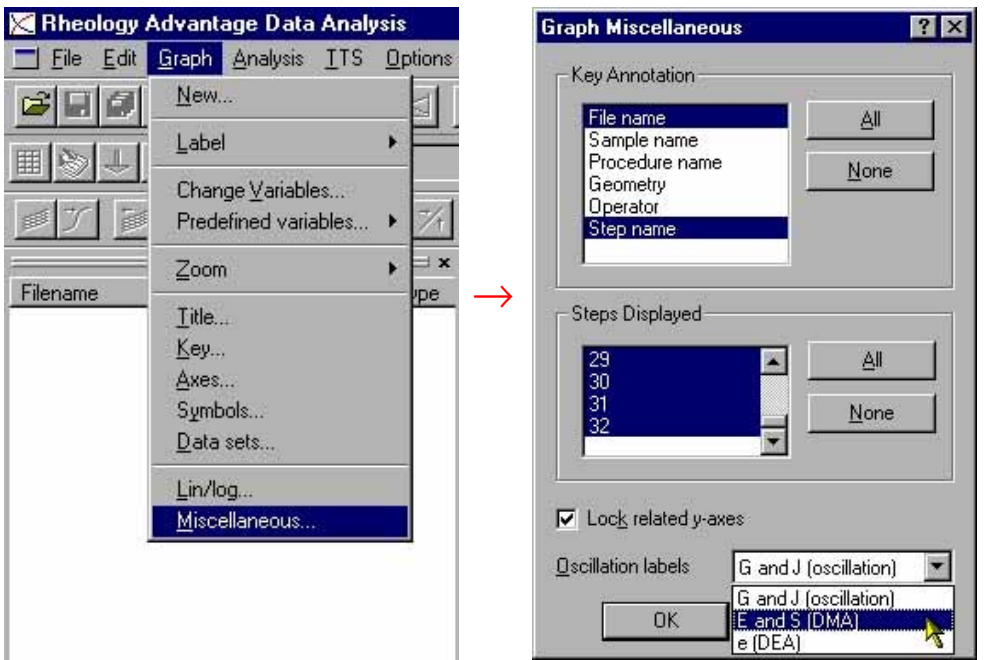

The x-axis variable **must** be set to Frequency or Angular Frequency. To select the graph variables, use the following sequence:

#### Graph \_ Change Variables

This brings up the following window, in which the desired x- and y-axes variables can be selected:

| Grap       | h variables    |         | ? ×                     |
|------------|----------------|---------|-------------------------|
|            |                | Default | OK                      |
| X          | frequency (Hz) | ▼ □     | Cancel                  |
| Y <u>1</u> | E' (Pa)        |         |                         |
| Y <u>2</u> | <none></none>  |         | <u>S</u> et to defaults |
| Y <u>3</u> | <none></none>  |         |                         |
| Y <u>4</u> | <none></none>  | ▼ □     |                         |

With Frequency on the x-axis and E', storage modulus, as the y-axis variable, the graph should look like the following:

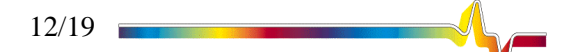

Fig. 18. Screen capture of Graph variables selection window.. Up to 4 yaxis variables can be selected.

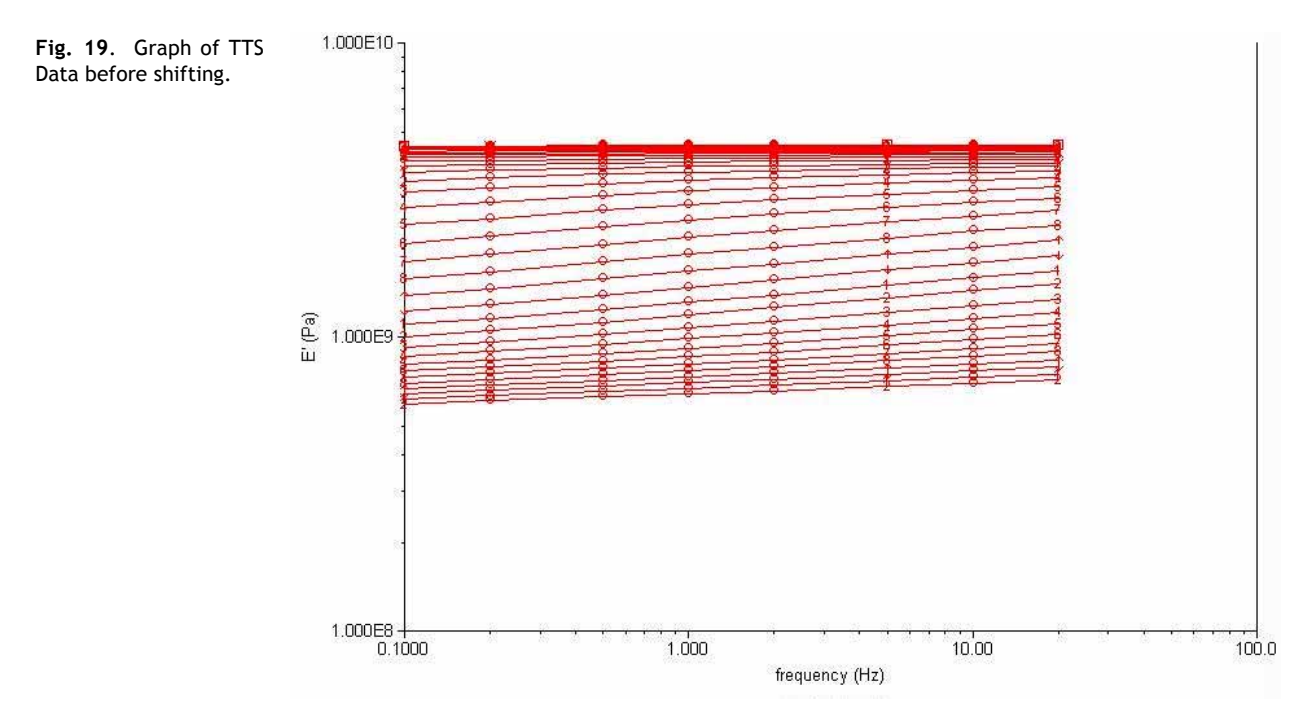

Note that the frequency range is 0.1 to 20 Hz. It is not recommended that the graph key be displayed because in most cases, it obstructs the view of the graph. The graph key can be hidden by going into:

#### Graph \_ Key

or by pressing <u>i</u>, and then, unchecking the "<u>D</u>isplayed" option in the following window:

| pri Propercies                               |                                        |
|----------------------------------------------|----------------------------------------|
| Predefined General<br>Title Key Axes Scaling | Styles                                 |
| AaBbYyZz                                     | Displayed<br>Position within the graph |
| Appearance Uncheck this                      | S Border Colour                        |
| Number of columns                            | Change <u>F</u> ont                    |
|                                              | Background Colour                      |
| M                                            | Use graph background colour            |
|                                              |                                        |
|                                              |                                        |

**Fig. 20.** Disabling the key display on the graph.

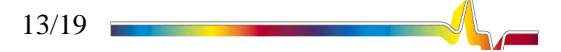

Now, the TTS session has to be started by

#### TTS \_ Begin Session

Once this is done, the greyed-out items under the TTS menu will become activated. The next step is to select a reference temperature. By selecting a reference curve, one essentially chooses a frequency scan at the temperature of interest. The curve that is selected will remain unchanged, while all the other curves will be shifted relative to the reference curve. The frequency scan curves at temperatures *higher* than the reference temperature will shift to the left along the frequency axis, i.e., they will shift to lower frequencies or longer times. The lower temperature data will shift to the right of the reference curve (higher frequencies or shorter times). To select the reference curve, press button, or go to

#### TTS \_ Set Reference Curve

This will bring up the following window in which, one can simply select the reference temperature (75°C in this example) and click the  $\bigcirc$  button.

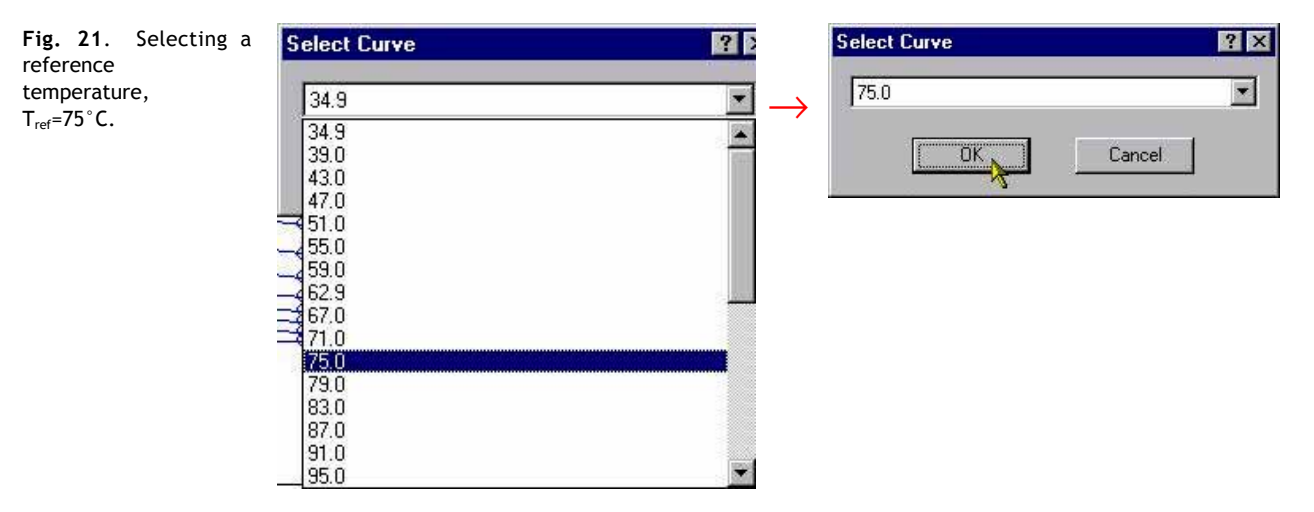

Now that the reference temperature is selected, the curves can be shifted. To do this, click on  $\mathcal{T}$ , or go to

#### TTS \_ Shift Curves

The software will automatically move the curves relative to the reference curve, as shown below in Fig 21. The extended frequency range obtained by the TTS method is  $10^{-13}$  to  $10^{18}$  Hz, an astounding 33 decade range! Hence, at 75°C, one is able to ascertain the behavior of the PET sample at very short times (or high frequencies) and very long times (or low frequencies). This clearly demonstrates the power of the TTS method.

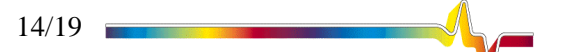

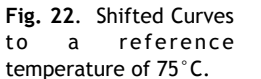

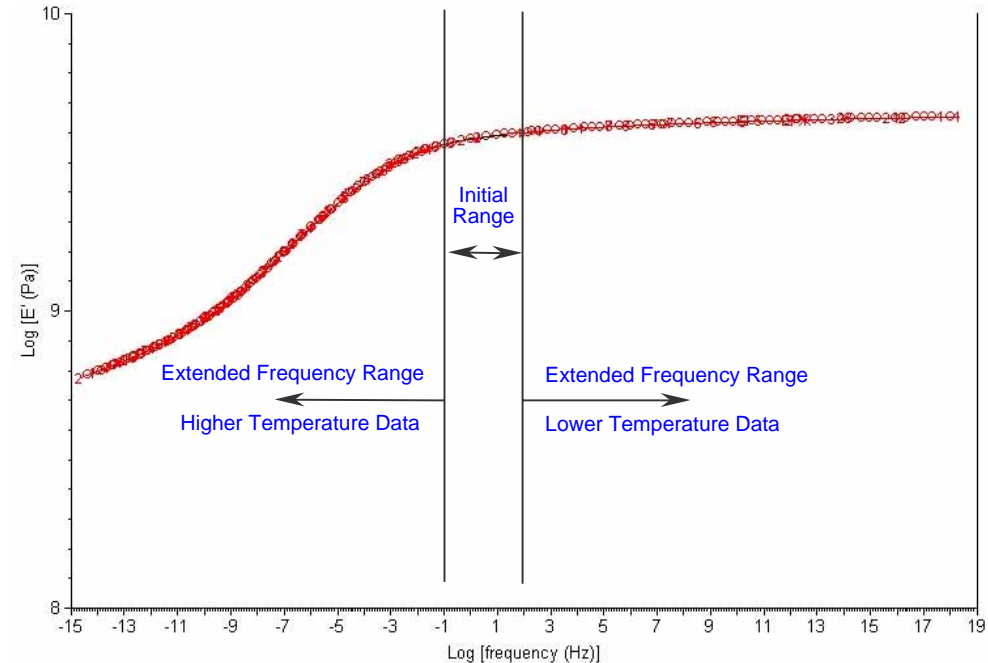

Note that we have not generated a master curve or saved any shifting information so far. In order to save the results so that it can be used later, one must create a master curve. The procedure for doing this is described in a later section.

The individual frequency scans can be manually dragged and shifted to fine-tune the master curve as per one's liking. To do this, left-click on the frequency scan of choice in the graph, and keeping the mouse button pressed, drag the single scan to the left or right and release. In fact, for this example, the lowest temperature scan was shifted manually.

### Analysis using WLF/Arrhenius Models

The amount of shift of a frequency scan that is associated with a particular temperature will be different from that of a frequency scan associated with any other temperature<sup>‡</sup>. Therefore, for every temperature, there is a certain characteristic shift-factor. There are some mathematical models that relate the temperatures to the respective shift-factors. The William-Landel-Ferry (WLF) equation is usually valid for materials from temperatures below  $T_g$  up to about  $T_g+100$  °C [3]. Beyond this, an Arrhenius model is better suited.

When the TTS session is first begun, the software adds a file to the results file frame on the left. This file is usually called **Graph** and it contains the shift factor versus temperature information. After performing the curve-shifting, one can click on the **Graph** file and, using the key, make a new graph of this data. It is a good idea to assess how well the data shifted by looking at the shift-factor versus temperature data and how well a model was able to fit it. For our example, the shift factor versus temperature curve looks like the following:

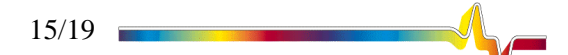

<sup>&</sup>lt;sup>‡</sup> See references if unfamiliar with shift-factor concepts. TA062

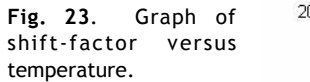

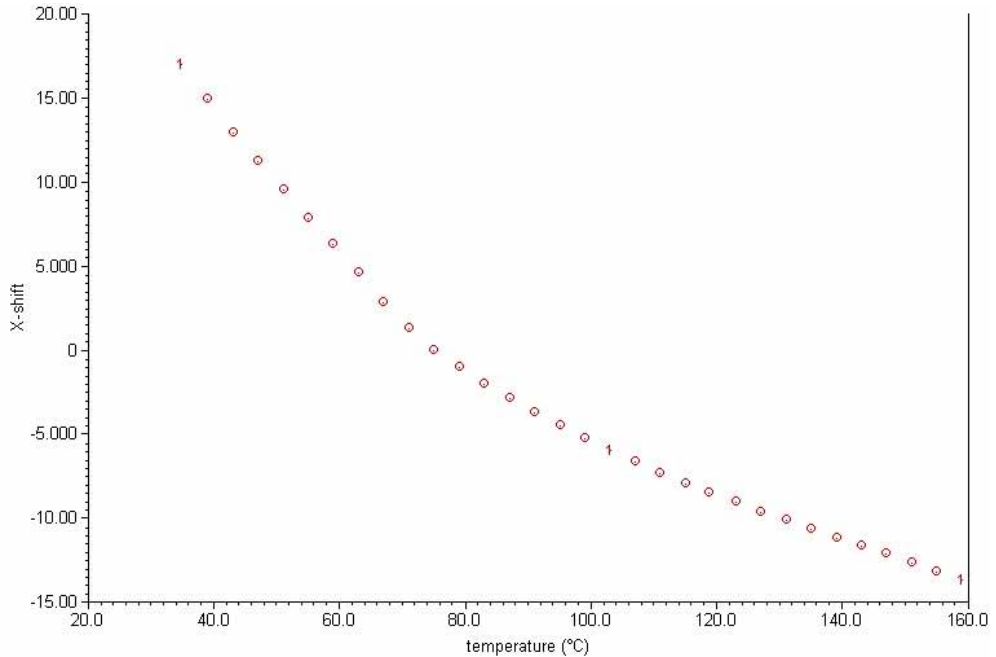

The WLF model will be used for fitting the above data because the test temperatures are within the sub- $T_g$  to  $T_g + 100^{\circ}$ C range. To select the model on the software, go to

#### Analysis \_ Model...

This will bring up the following window, in which one can select the WLF model from the list, and click **CK**.

| elect Analysis Model                    | ?      |
|-----------------------------------------|--------|
| Polynomial                              |        |
| Straight line                           |        |
| Area under the curve                    |        |
| First derivative                        |        |
| Find peaks                              |        |
| Find peaks and valleus                  |        |
| Onset point                             |        |
| TTS Arrhenius                           |        |
| TTS WLF                                 |        |
|                                         |        |
| $\log aT = -c1(T - T0) / (c2 + T - T0)$ |        |
|                                         |        |
|                                         |        |
|                                         |        |
| L <u>UK</u> L                           | Cancel |
|                                         | 101    |

The next step is to select the range of data points to analyze. This can be done by

#### Analysis \_ Limits

which will bring up the window shown below. In this example, we have opted to include all the data points, and hence, the "Whole Curve" option has been selected. One can select a limited range over which to fit any model by unchecking the "-Whole Curve" option and entering the data limits on the temperature scale.

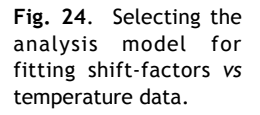

| Fig.<br>captu  | <b>25</b> .<br>re of the | Screen<br>analysis | Analysis Limits  | ? ×    |
|----------------|--------------------------|--------------------|------------------|--------|
| limits window. |                          | ☑ Whole curve      |                  |        |
|                |                          |                    | Lower limit (*C) | 1.0    |
|                |                          |                    | Upper limit *C)  | 100.0  |
|                |                          |                    | (OK]             | Cancel |

All that remains is to start the fitting session by going to

#### Analysis \_ Go

This begins the fitting procedure using the WLF model and, when done, adds the fit to the graph, as shown below. The graph is also annotated with the fit parameters characteristic to the WLF equation, namely,  $C_1$  and  $C_2$ , and the stardard error. The standard error of the fit is a good measure of the validity of the fit. Determination of acceptable values of standard error is up to the user's discretion. It is recommended that the standard error be less than 20 for a good fit. One should note that in some cases, the Arrhenius model may be more applicable in fitting the data, in which case, the standard error will be high if one tries to fit the WLF model. If the material is not thermorheologically simple at all temperatures, one may observe a high standard error.

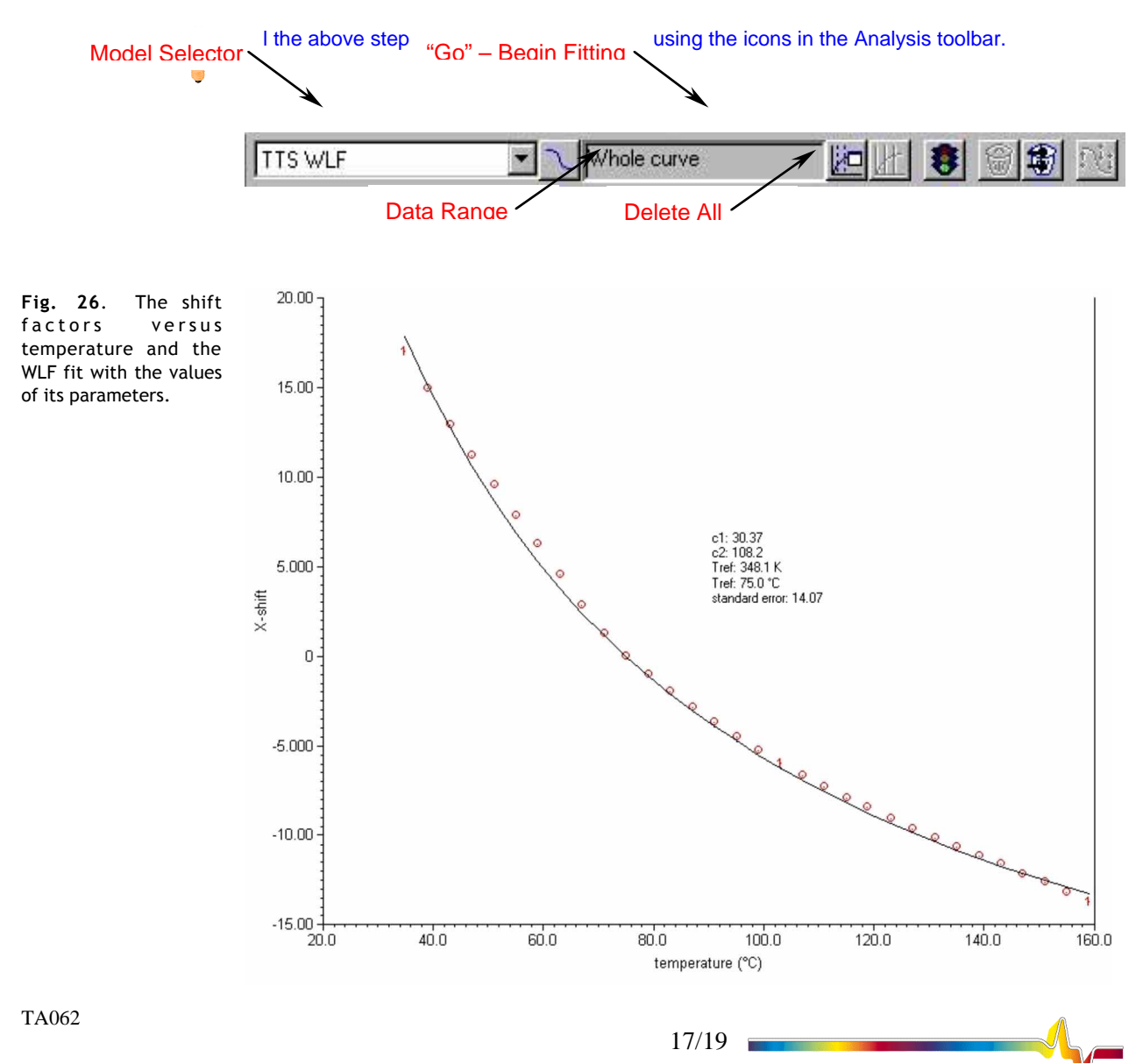

### **Generating the Master Curve**

The purpose of generating a master curve is to put the data in a usable format. Once the master curve has been generated, all the data that existed as a fragmented composite of individual frequency scans will be merged into a single file. To create a master curve, one should first display the graph with the shifted frequency sweeps from the Window menu. Then, by following the steps below, the master curve is generated:

#### TTS \_ Generate Master Curve

The software adds this master curve as a new file in the list of opened files. This filename of the master curve will be the same as the original text file, but with a "tts" suffix added. In our example, the filename is **Dma-pet-txt tts**. To save the master curve, one should select the file using the mouse and perform

#### File \_ Save (or Save As...)

The file will be saved with the extension **\***.**rsl**.

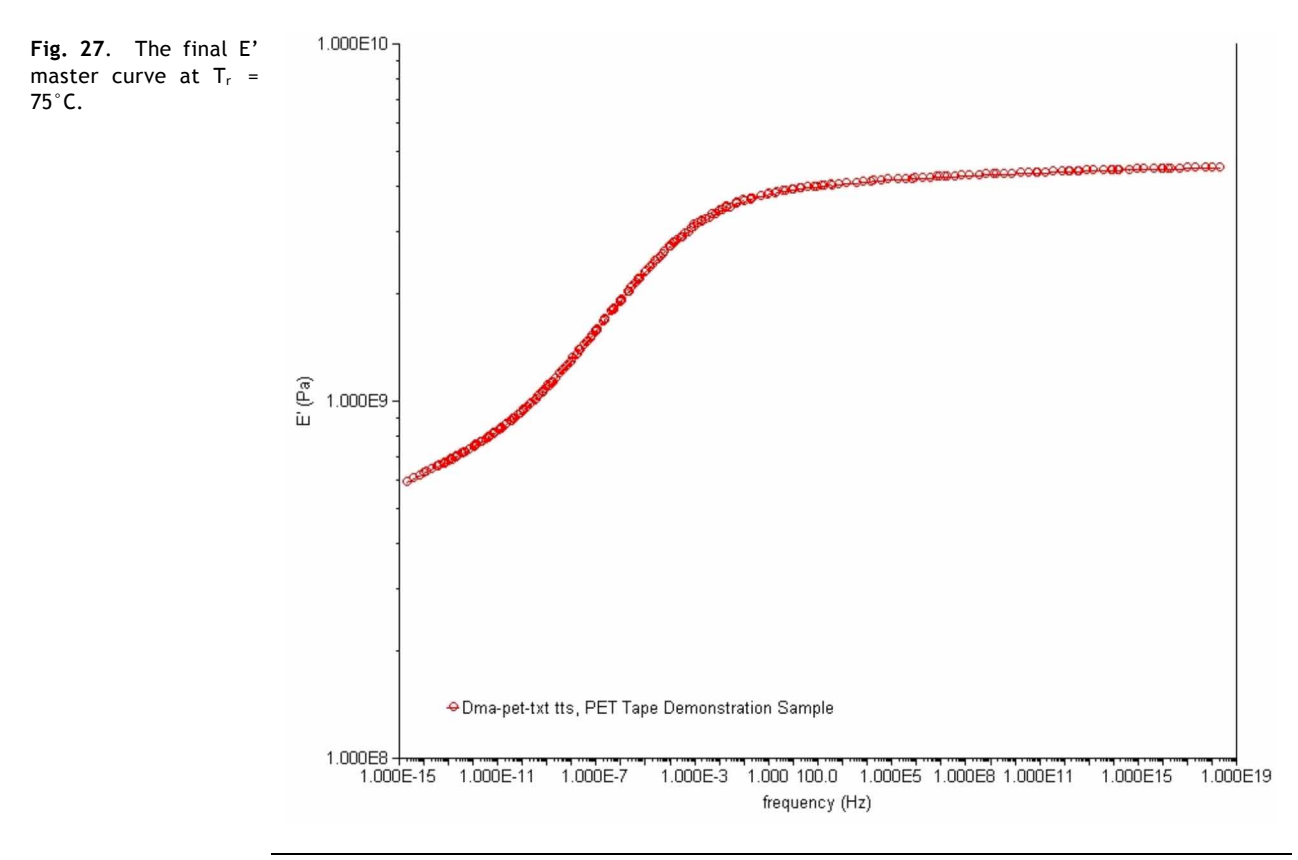

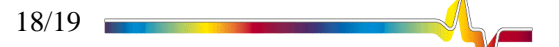

#### References

- FERRY, J. D., "Viscoelastic Properties of Polymers" John Wiley & Sons, Inc., New York, NY, 1980 ISBN 0-471-04894-1
- MCCRUM, N. G., READ, B. E., AND WILLIAMS, G., "Anelastic and Dielectric Effects in Polymeric Solids"
   Dover Publications, Inc., New York, NY, 1991. (Copyright 1967 by John Wiley & Sons) ISBN 0-486-66752-9
- [3] NIELSEN, L. E., AND LANDEL, R. F., "Mechanical Properties of Polymers and Composites" 2Ed. Marcel Dekker, Inc., New York, NY, 1994 ISBN 0-8247-8964-4
- [4] WARD, I. M., AND HADLEY, D. W., "An Introduction to the Mechanical Properties of Solid Polymers" John Wiley & Sons Ltd., West Sussex, England, 1993 ISBN 0-47193887-4